## FACT SHEET **PAYSECURE APP: UPDATE PASSWORD**

(+675) 7030 1212, (+675) 320 1212 For Support:

servicebsp@bsp.com.pg

Visit your nearest BSP branch

## Update your new BSP Internet Banking password in the PaySecure App

After changing your BSP Internet Banking password, remove and add your user details to the BSP PaySecure App to continue authenticating your transactions.

0

X

www.bsp.com.pg

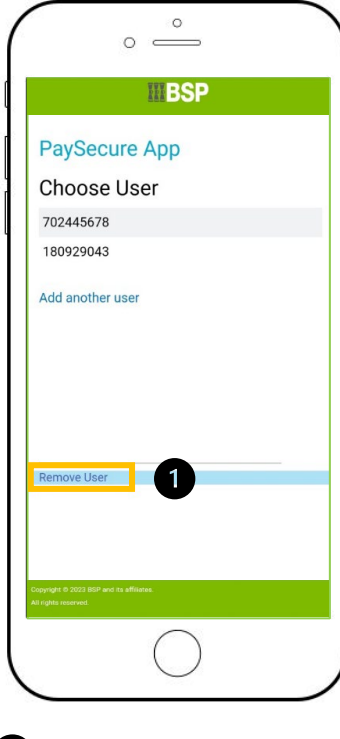

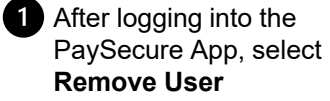

0 0 \_\_\_\_\_ BSP PaySecure App Remove User 702445678 2 × 180929043 3 2 Click 'X' to remove the user

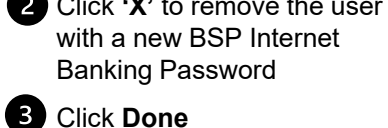

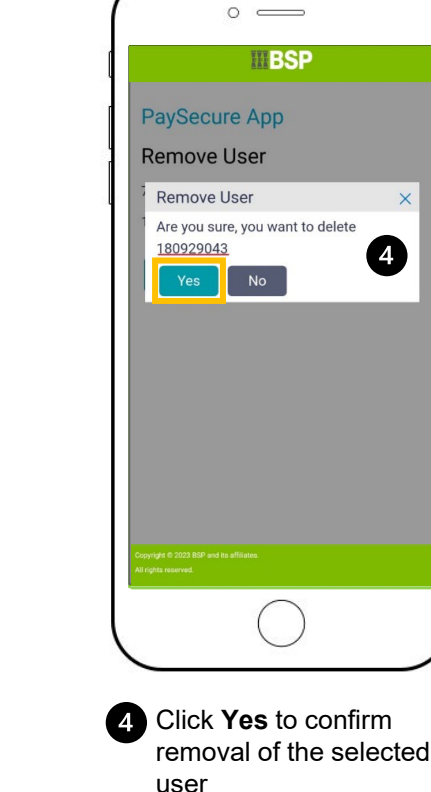

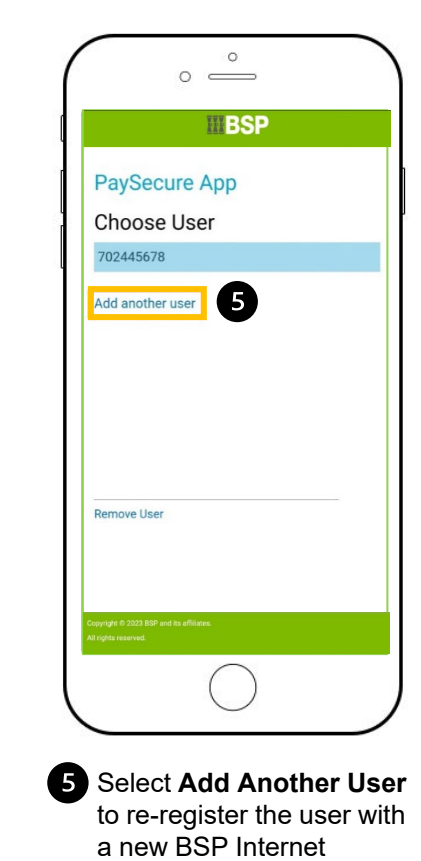

**Banking Password** 

0 0 \_\_\_\_\_ **BSP** PaySecure App Add Another Account To PaySecure ser Name 180929043 6 assword ..... 7 6 Enter your BSP Internet Banking Username and

new Password 7 Click Add